## PGW2200软交换PRI回程解决方法

### 目录

<u>简介</u> <u>先决条件</u> <u>要求</u> <u>使用的组件</u> <u>规则</u> <u>PRI回传解析说明</u> <u>故障排除</u> <u>步骤 1:检查思科网关AS5xx0配置</u> <u>步骤 2:检查PGW 2200配置</u> <u>步骤 3:检查AS5xx0和PGW 2200之间的RUDPV1和会话管理器链路</u> <u>步骤 4:检查AS5xx0和PABX之间的Q.921状态</u> <u>相关信息</u>

### <u>简介</u>

本文档帮助您排除呼叫控制模式下Cisco PGW 2200上PRI回传的信息故障。由于协议族之间的差异 ,回程被分为几类。例如,ISDN for Q信令(QSIG)和数字专用网络信令系统(DPNSS)。

本文档仅介绍Cisco PGW 2200的PRI回传。

### <u>先决条件</u>

### <u>要求</u>

本文档的读者应掌握以下这些主题的相关知识:

• Cisco Media Gateway Controller Software版本9

### 使用的组件

本文档中的信息基于Cisco PGW 2200软件版本9.3(2)及更高版本。

本文档中的信息都是基于特定实验室环境中的设备编写的。本文档中使用的所有设备最初均采用原 始(默认)配置。如果您使用的是真实网络,请确保您已经了解所有命令的潜在影响。

#### <u>规则</u>

有关文档规则的详细信息,请参阅 <u>Cisco 技术提示规则。</u>

### PRI回传解析说明

PRI/Q.931信令回传是从PRI中继可靠传输信令(Q.931及以上层)的能力(<u>见图1</u>)。 此PRI中继物理 连接到媒体网关,该媒体网关连接到媒体网关控制器(MGC - Cisco PGW 2200)进行处理。ISDN PRI的信令回传发生在第2层(Q.921)和第3层(Q.931)边界。协议的下层在媒体网关(AS5xx0)上终止 和处理,而上层回传到Cisco PGW 2200。

协议的上层使用IP可靠用户数据报协议(RUDP)进行回传或传输到Cisco PGW 2200。RUDP提供连接和故障会话的自主通知,并在IP网络中按顺序保证信令协议的传输。回程会话管理器是Cisco PGW 2200和媒体网关上用于管理RUDP会话的软件功能。信令回传提供了分布式协议处理的额外优势。这可以实现更大的可扩展性和可扩展性。它还从Cisco PGW 2200卸载较低层协议处理。从层模型中,PRI回传内置到IP/UDP/RUDP/Backhaul-Session-Manager/PRI ISDN第3层。

#### 图 1: PRI回传

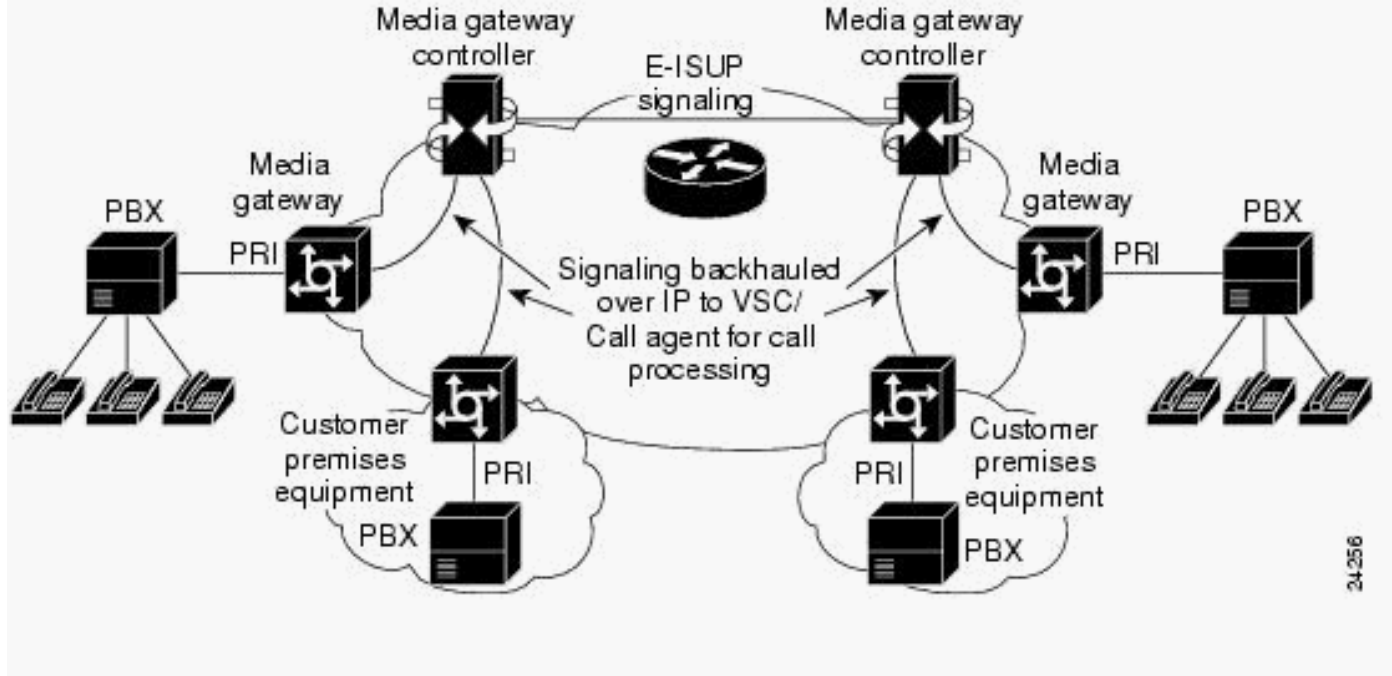

图 2: PRI回传 — 呼叫建立顺序

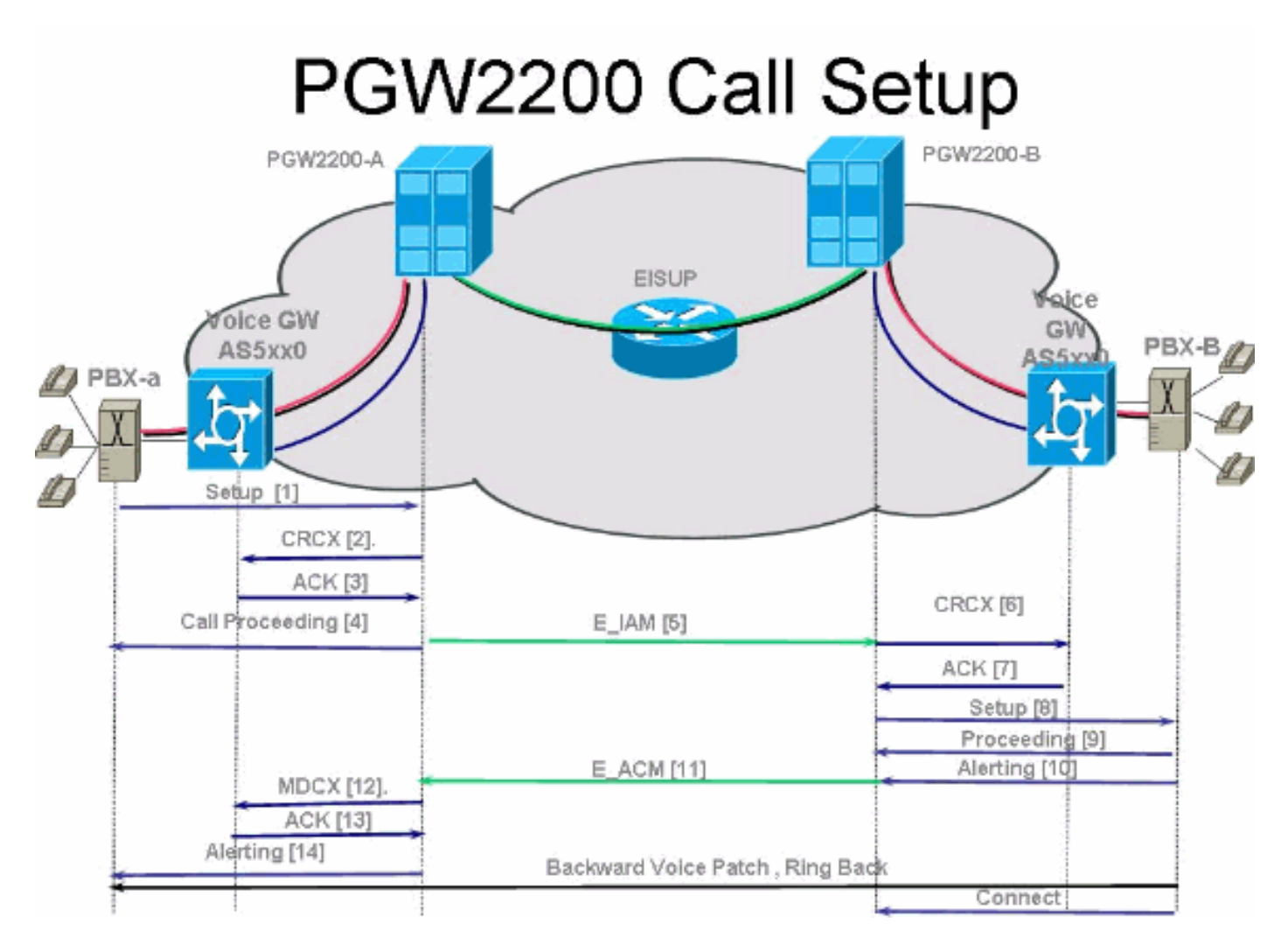

图 3: PRI回传 — 呼叫建立顺序

# PGW2200 Call Setup

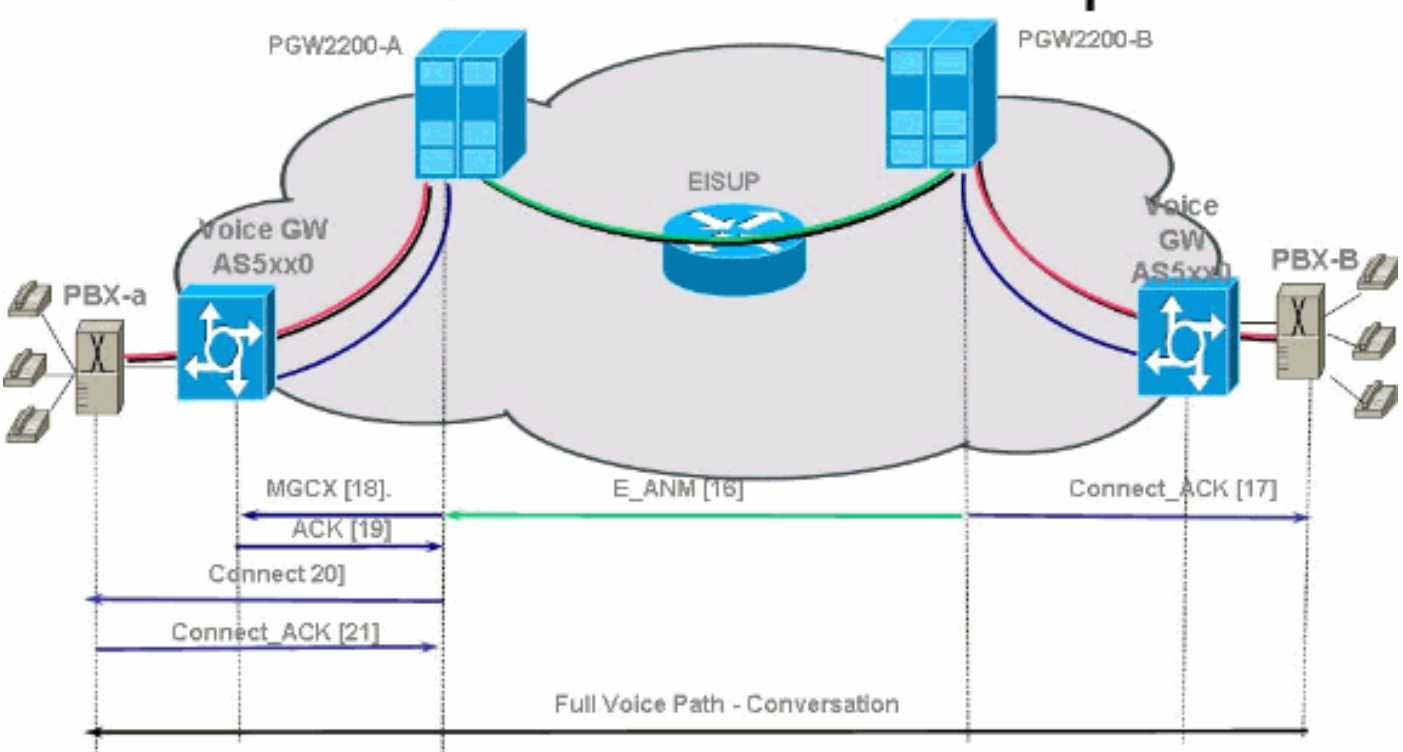

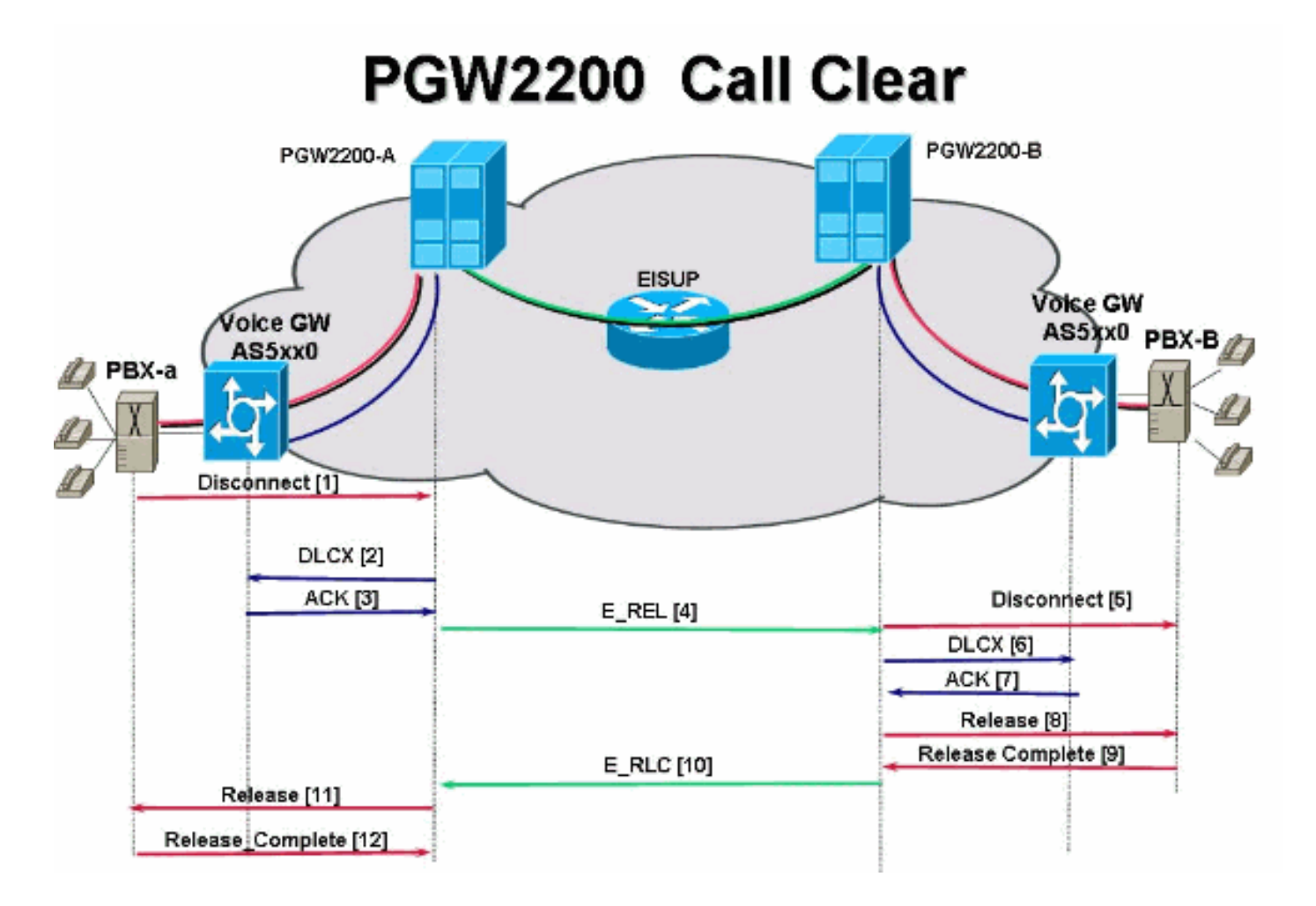

### <u>故障排除</u>

完成以下步骤以排除PRI回传故障。

- <u>步骤 1:检查Cisco网关AS5xx0配置。</u>
- <u>步骤 2:检查Cisco PGW 2200配置。</u>
- <u>步骤 3:检查Cisco AS5xx0和Cisco PGW 2200之间的会话管理器链路。</u>
- <u>步骤 4:检查AS5400和PABX之间的Q.921状态。</u>

### 步骤 1: 检查思科网关AS5xx0配置

完成以下步骤以检查网关配置。

1. 在全局配置模式下发出以下命令,以设置回程会话管理器,以便在您收到IOS®错误消息% BSM时与Cisco PGW 2200<sub>IOS5xx016</sub> backhaul-session-manager set set1 group group1 set set1 session group group1 x.x.x.x x.x.x port priority 此命令输出显示了一个示例: backhaul-session-manager set pgw-cag client nft group pgw-cag set pgw-cag session group pgw-cag 213.254.253.140 6000 213.254.252.5 6000 1 session group pgw-cag 213.254.253.141 6000 213.254.252.5 6000 2 session group pgw-cag 213.254.253.156 6000 213.254.252.21 6000 3 session group pgw-cag 213.254.253.157 6000 213.254.252.21 6000 4 **注意:**当您使用回程会话管理器配置将指向不同物理PGW 2200的会话放置到同一组下时 ,Cisco IOS配置不支持。您需要将两个PGW 2200分成两组。有关详细信息,请参<u>阅Cisco</u> Bug ID CSCec24132。

输入pri-group timeslots 1-31 service mgcp命令,以在控制器配置下为PRI回程设置控制器。
 例如:

controller E1 7/5
pri-group timeslots 1-31 service mgcp

注意:此配置示例使用控制器E1 7/5,此控制器稍后会反映Cisco PGW 2200配置。

 在ISDN D信道配置下插入isdn bind-I3 backhaul xxxx命令,将ISDN第2层接口链接到回程会话 管理器。例如:

interface Serial7/5:15

1

no ip address isdn switch-type primary-net5 isdn protocol-emulate network isdn incoming-voice modem isdn bind-13 backhaul pgw-cag isdn PROGRESS-instead-of-ALERTING no isdn outgoing display-ie isdn outgoing ie redirecting-number isdn incoming alerting add-PI no cdp enable

**注意**:如果添加isdn negotiate-bchan resend-setup原因代码41,则它仅适用于传出呼叫,不适用于路由器接收的呼叫。此CLI发送不带EXCLUSIVE指示符的设置,并允许交换机选择另一个B信道(如果有)。否则,当交换机以原因代码41响应时,路由器会选择另一个B信道并再次发送设置。注意:交换机可能没有与设置消息中的特征相匹配的B信道。在这种情况下,交换机无法分配另一个B信道,而使用另一个首选B信道的设置也会失败。注意:您仍不能同时在控制器上使用MGCP NAS和PRI回传。E1控制器(MGCP NAS需要)上的extsig mgcp命令可防止在控制器pri-group:

```
as5400(config)#contro e1 7/0
as5400(config-controller)#extsig mgcp
as5400(config-controller)#pri-group service mgcp
%Default time-slot= 16 in use
```

4. 发出debug backhaul-session-manager命令以调试回程会话管理器。

### 步骤 2:检查PGW 2200配置

完成以下步骤以检查PGW 2200配置。

1. 将IPFASPATH添加到Cisco PGW 2200配置。

prov-add:IPFASPATH:NAME="pri2-sig",DESC="Signalling PRI2 withCommunicationNAS02",EXTNODE="NAS02",MDO="ETS\_300\_102", CUSTGRPID="Cisco1",SIDE="network",ABFLAG="n",CRLEN=2 这可确保MDO变体与IOS网关变体相等。注意:检查此表中包含的ISDN变体。

#### 2. 将DCHAN添加到Cisco PGW 2200配置。

prov-add:DCHAN:NAME="pri2-dch1",DESC="Dchannel PRI2 to
Project Communication",SVC="pri2-sig",PRI=1,SESSIONSET=
"mil1-pri2-ses",SIGSLOT=7,SIGPORT=5

这可确保指定SigSlot/SigPort。它还确保Cisco网关端口/插槽和Cisco PGW 2200端口在 DCHAN上匹配。**注意:**如果在IOS网关上使用E1 7/5控制器(包括**isdn bind-I3 backhaul** IOS命 令),则MML DCHAN命令的**SIGSLOT=7,SIGPORT=5**需要是相同的信息。

3. 在调配交换中继时,请确保不将span参数填充为"0"。 您可以从export\_trunk.dat文件中第三列

#### 的内容中看到这一点。交换中继上的跨度值需要为"ffff"。从MML**命令行发出prov**exp:all:dirname="file\_name"命令以检出此命令。

mgcusr@pgw2200-1% mml Copyright © 1998-2002, Cisco Systems, Inc. Session 1 is in use, using session 2 pgw2200-1mml> prov-exp:all:dirname="check1" MGC-01 - Media Gateway Controller 2005-08-12 17:39:44.209 MEST M RTRV "ALL" ; pgw2200-1 mml> quit

转到/opt/CiscoMGC/etc/cust\_specific/check1目录。在export\_trunk.dat文件中,确保第三列包 含"ffff"而不是零(0)。 如果不是,请编辑文件并更改。

 发出prov-add:files:name="BCFile",file="export\_trunk.dat",action="Import"命令以启动MML调 配会话,并重新导入中继文件。修改的export\_trunk.dat文件应位于

/opt/CiscoMGC/etc/cust\_specific/check1目录下。切记为要进**行的新**配置发出一个prov-cpy。 5. 发出MML命令**rtrv-alms**以解释当前遇到的错误类型。

rtrv-dest:all

!--- Shows the MGCP connectivity status of nodes !--- that the PGW 2200 defines. rtrvdchan:all !--- On the active PGW 2200, the status is !--- pri-1:ipfas-1,LID=0:IS. On the standby PGW 2200, !--- the status is pri-1:ipfas-1,LID=0:OOS,STBY.

rtrv-iplnk:all

!--- All of the iplnk are on the standby PGW 2200 in the !--- iplnk-1:OOS,STBY status. They
are actually in !--- the OOS state because no message is handled by them. !--- On the
active PGW 2200, you see the status as iplnk-1:IS. !--- The other statuses are explained in
the !--- MML Command Reference Chapter of the Cisco MGC Software !--- MML Command Reference
Guide. rtrv-tc:all !--- Shows the status of all call channels. rtrv-alms::cont !--- Check
the Alarms status on the Cisco PGW 2200.

您还可以使用perl命令perl -F, -anwe 'print unpack("x4 A15", localtime(\$F[1])),"。\$F[2],从 /opt/CiscoMGC/var/log中检索alm.csv文件的详细信息:**@F[0,3..7]" < meas.csv。注意:**如果 **要转**换为UTC时间戳,**请使**用gmtime而不是localtime。输出格式如下:

```
Aug 10 15:58:53.946: 0 0 1 "Fail to communicate with peer module over link B" "ipAddrPeerB" "ProvObjManagement"
```

```
Aug 10 21:29:30.934: 0 1 1 "Provisioning: Dynamic Reconfiguration"
"POM-01" "ProvObjManagement"
```

```
Aug 10 21:29:48.990: 0 1 2 "Signal Channel Failure" "c7iplnk1-ls-stp1" "IosChanMgr"
Aug 10 21:29:49.620: 0 0 2 "Non-specific Failure" "ls-stp1" "IosChanMgr"
Aug 10 21:29:49.620: 0 0 2 "Signal Channel Failure" "c7iplnk1-ls-stp1" "IosChanMgr"
Aug 10 21:29:49.630: 0 0 2 "SS7 Signaling Service Unavailable" "srv-bru8" "IosChanMgr"
```

- 6. 发出UNIX命**令tail -f platform.log**以检查目录/opt/CiscoMGC/var/log下的platform.log。有关其 他信息,请参阅日志消息。
- 7. 检查ISDN变体。IOS网关上使用isdn switch-type primary-net5命令。在Cisco PGW 2200中 ,它与IPFASPATH中的mdo=ETS\_300\_102链接。下表显示了Cisco PGW 2200支持的 ISDN变体:此命令输出示例来自IOS网关。

v5350-3(config)#isdn switch-type ?

| primary-4ess     | Lucent 4ESS switch type for the U.S.              |
|------------------|---------------------------------------------------|
| primary-5ess     | Lucent 5ESS switch type for the U.S.              |
| primary-dms100   | Northern Telecom DMS-100 switch type for U.S.     |
| primary-net5     | NET5 switch type for UK, Europe, Asia , Australia |
| primary-ni       | National ISDN Switch type for the U.S.            |
| primary-ntt      | NTT switch type for Japan                         |
| primary-qsig     | QSIG switch type                                  |
| primary-ts014    | TS014 switch type for Australia (obsolete)        |
| v5350-3(config)# |                                                   |

#### 步骤 3: 检查AS5xx0和PGW 2200之间的RUDPV1和会话管理器链路

完成以下步骤以检查RUDPV1和会话管理器链路。

- 发出以下show和clear命令:show rudpv1 failure 显示检测到的任何rudpv1故障。例如,您 会看到sendWindowFullFailures。这表示IP链路上的发送数据段存在拥塞。show rudpv1 parameters — 显示rudpv1连接参数以及所有当前会话的状态和参数。连接类型为ACTIVE或 PASSIVE。活动表示此对等体是客户端并发起连接。被动表示此对等体是服务器并侦听连接 。show rudpv1 statistics — 显示自上次重新启动或执行clear statistics命令以来所有当前会话 的rudpv1内部统计信息和统计信息以及所有rudp连接的累计统计信息。clear rudpv1 statistics — 清除已收集的所有rudpv1统计信息。在需要当前统计信息且IOS网关已运行较长时间时执行 此命令。
- 2. 发出debug rudpv1命令。

#### #debug rudpv1 ?

| application | Enable application debugging          |
|-------------|---------------------------------------|
| client      | Create client test process            |
| performance | Enable performance debugging          |
| retransmit  | Enable retransmit/softreset debugging |
| segment     | Enable segment debugging              |
| server      | Create server test process            |
| signal      | Show signals sent to applications     |
| state       | Show state transitions                |
| timer       | Enable timer debugging                |
| transfer    | Show transfer state information       |

在实时系统中,性能、状态、信号和传输的调试最有用。应用、重传和计时器的调试会生成太 多输出,导致链路发生故障,或仅用于内部调试。**注意:**此调试会为发送或接收的每个网段打 印一行。如果有大量流量在运行,这会导致计时延迟,从而导致链路故障。

 发出show backhaul-session-manager和show backhaul set all命令,以查看传输信令的IP管道 是否正常。

```
NAS02#show backhaul-session-manager group status all
Session-Group
Group Name : pgw-cag
Set Name : pgw-cag
Status : Group-Inservice
Status (use) : Group-Active
NAS02#show backhaul set all
Session-Set
```

```
Name : pgw-cag
State : BSM_SET_ACTIVE_IS
Mode : Non-Fault-Tolerant(NFT)
Option : Option-Client
Groups : 1
statistics
Successful switchovers:0
Switchover Failures: 0
Set Down Count 1
Group: pgw-cag
```

show backhaul set all命令的不同状态如下

:BSM\_SET\_IDLEBSM\_SET\_OOSBSM\_SET\_STDBY\_ISBSM\_SET\_ACTIVE\_ISBSM\_SET\_FULL\_ISBSM\_SET\_SWITCH\_OVERBSM\_SET\_UNKNOWN如果一切正常,这还确认Cisco PGW 2200上相应的会话集链路具有服务中状态(mml命令**rtrv-ipInk**)。Cisco PGW 2200和 IOS网关AC5xx0之间的管道现在完全可用。下一步是检查Cisco IOS网关AS5xx0和PABX之间 的边界。

### 步骤 4: 检查AS5xx0和PABX之间的Q.921状态

完成以下步骤以检查AS5xx0和PABX之间的Q.921状态。

```
1. 发出show isdn status和show isdn service命令。
  NAS02#show isdn status
 Global ISDN Switchtype = primary-net5
  ISDN Serial7/5:15 interface
        ****** Network side configuration ******
        dsl 0, interface ISDN Switchtype = primary-net5
        L2 Protocol = 0.921 L3 Protocol(s) = BACKHAUL
     Layer 1 Status:
        ACTIVE
     Layer 2 Status:
        TEI = 0, Ces = 1, SAPI = 0, State = MULTIPLE_FRAME_ESTABLISHED
     Laver 3 Status:
        0 Active Layer 3 Call(s)
     Active dsl 0 CCBs = 0
     The Free Channel Mask: 0xFFFF7FFF
     Number of L2 Discards = 4, L2 Session ID = 25
     Total Allocated ISDN CCBs = 0
  NAS02#show isdn service
  PRI Channel Statistics:
  ISDN Se7/5:15, Channel [1-31]
   Configured Isdn Interface (dsl) 0
    Channel State (0=Idle 1=Proposed 2=Busy 3=Reserved 4=Restart 5=Maint_Pend)
     Channel : 1 2 3 4 5 6 7 8 9 0 1 2 3 4 5 6 7 8 9 0 1 2 3 4 5 6 7 8 9 0 1 2 3 4 5 6 7 8 9 0 1
     Service State (0=Inservice 1=Maint 2=Outofservice)
     Channel: 1 2 3 4 5 6 7 8 9 0 1 2 3 4 5 6 7 8 9 0 1 2 3 4 5 6 7 8 9 0 1
     在此,您可以开始看到Q.921未出现的问题,该问题在PGW 2200端与保持"服务外"状态的目
  标和D信道对应。第一种可能是Q.921网络端配置不匹配。很容易看出这不是问题的原因,因
  为从AS5400配置中删除isdn协议模拟网络并未解决问题。
2. 查看Q.921调试,了解Q.921链路未打开的原因。这是调试输出。
  Apr 14 10:57:23.600: ISDN Se7/5:15 Q921: Net TX -> SABMEp sapi=0 tei=0
  Apr 14 10:57:24.600: ISDN Se7/5:15 Q921: Net TX -> SABMEp sapi=0 tei=0
  Apr 14 10:57:25.600: ISDN Se7/5:15 Q921: Net TX -> SABMEp sapi=0 tei=0
  Apr 14 10:57:45.419: ISDN Se7/5:15 Q921: Net RX <- BAD FRAME(0x02017F)
  Apr 14 10:57:46.419: ISDN Se7/5:15 Q921: Net RX <- BAD FRAME(0x02017F)
  AS5400发送Q.921 SABME来初始化链路,并接收无法解释的帧(坏帧)。 可能性包括:此
  AS5400的E1硬件问题。E1在远程端环路。远程端的硬件或配置问题。将配置移至同一
  AS5400上另一个未使用的E1,排除了第一种可能性。问题看起来完全相同。客户还检查E1上
  是否没有环路。此时,检查PABX端。
3. 发出show controller命令以检查可能的第1层错误。
  #show controllers E1
  Framing is CRC4, Line Code is HDB3, Clock Source is Line.
   Data in current interval (480 seconds elapsed):
      107543277 Line Code Violations, 0 Path Code Violations
      120 Slip Secs, 480 Fr Loss Secs, 0 Line Err Secs, 0 Degraded Mins
      0 Errored Secs, 0 Bursty Err Secs, 0 Severely Err Secs, 480 Unavail Secs
   Total Data (last 24 hours)
      3630889 Line Code Violations, 4097 Path Code Violations,
      2345 Slip Secs, 86316 Fr Loss Secs, 20980 Line Err Secs, 0 Degraded Mins,
      1 Errored Secs, 0 Bursty Err Secs, 0 Severely Err Secs, 86317 Unavail Secs
4. 当您在控制器下发出shutdown命令时,结果是以下调试消息:
  000046: Jun 2 16:19:16.740: %CSM-5-PRI: delete PRI at slot 7, unit 2, channel 0
```

000047: Jun 2 16:19:16.744: %CONTROLLER-5-UPDOWN: Controller E1 7/2, changed sn 000048: Jun 2 16:19:16.744: SESSION: PKT: xmt. (34) bufp: 0x6367F52C, len: 16 在DCM/2200上生出MAM 会合rtr, clmc:

### 在PGW 2200上发出MML命令rtrv-alms:

mml> rtrv-alms

MGC-02 - Media Gateway Controller 2005-06-02 18:11:29.285 GMT M RTRV

"pri-bucegi: 2005-06-02 17:28:15.301 GMT,ALM=\"FAIL\",SEV=MJ"

当您在控制器下发出**no shutdown**命令时,结果是IOS网关上出现以下调试消息: 000138: Jun 2 17:03:25.350: %CONTROLLER-5-UPDOWN: Controller E1 7/2, changed sp 000139: Jun 2 17:03:25.350: %CSM-5-PRI: add PRI at slot 7, unit 2, channel 15 0 有关其他IOS调试命令,请参阅呼叫代理应用的PRI/Q.931信令回传命令。

### 相关信息

- Cisco PGW 2200 Softswitch技术说明
- Cisco 信令控制器技术文档
- 语音技术支持
- 语音和 IP 通信产品支持
- Cisco IP 电话故障排除
- <u>技术支持和文档 Cisco Systems</u>